## PART 4: ClickTime Company Settings

Finish Customizing Your ClickTime Company Preferences

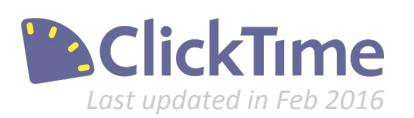

# **ClickTime Basics**

Part 1. Getting Started

Part 2. Using the ClickTime Timesheet

Part 3. ClickTime Time Entry Settings

### » Part 4. ClickTime Company Settings

- a. Security Settings
- b. Billing Rates & Estimations
- c. Additional Customization

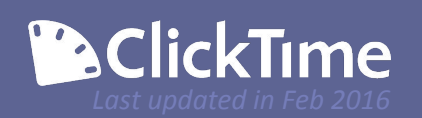

### **Security Settings**

Control How Your Users Access ClickTime

Now that you've set up your Project, Task, and Leave Type settings, it's time to customize the Security Settings for your account.

| Security Settings |                                                                                                    |                                                                                                    |
|-------------------|----------------------------------------------------------------------------------------------------|----------------------------------------------------------------------------------------------------|
| 1.<br>2.<br>3.    | <ul> <li>require secure (SSL) connections (more secure but slower) - for web e</li> <li>permit people to download and enter time with the ClickTime Desktop /</li> <li>allow managers to unlock/un-approve timesheets and expense sheets</li> <li>enable audit logging what is this? (send email to support@clicktimesheets)</li> </ul> | entry<br>Application<br>when they also have permission to lock/approve them<br><u>ne.com</u> to add this feature to your account)                                                                                                    |
| 4.                | Single Sign-On Preferences:       what is this?         Please make sure that the email address for each person in ClickTime         Allow       sign-in using Single Sign-On (SSO) with Google Apps                                                                                                    | e is consistent with the values in your identity provider. Did you know? With ClickTime's Enterprise Plan, you are able to: integrate your Active Directory choose from additional sign-in options click here to contact professional services |

- **1.** Requiring secure (SSL) connections will make sure that all pages in ClickTime are secure. All ClickTime pages will load in https.
- 2. ClickTime has an optional Desktop Application that is designed for users who are not connected to the internet when they do time entry. Uncheck this box if you do not want users to log time with the Desktop Application.
- 3. Audit Logging (which is required for DCAA Compliance) allows you to track the time and person who creates or edits any time entries (as well as other Company settings). Demo customers should contact their Account Executive for more details and paying customers can contact support@clicktime.com for pricing.
- 4. Single Sign-On (or SSO) can expedite the login process. All accounts can integrate with Google Apps and link their Google account to their ClickTime login. Additional SSO options can be discussed with your Account Executive (during the demo period) or by emailing our Support Team.

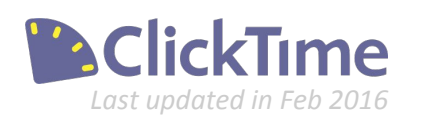

### **Security Settings**

Control How Your Users Access ClickTime

| Select | the session timeout period for your company: |
|--------|----------------------------------------------|
| Sessi  | on timeout:                                  |
| C      | 30 minutes                                   |
| C      | 1 hour                                       |
| C      | 2 hours                                      |
| C      | 4 hours                                      |
| C      | 8 hours                                      |
| C      | 12 hours                                     |
| ۲      | 1 day                                        |

#### Session timeout period

In addition to the login settings, you can also set a session timeout period for all of your employees. ClickTime users who leave ClickTime open for longer than this time period without creating a time entry or going to a new page.

#### Person Defaults

If you'd like to save certain settings to apply to all new users that you create, you can do so in Person Defaults. When a new employee is added to the system, these options will be remembered and applied to that new user. Of course, you can always change one of the settings when creating the new user if it should not apply to them.

| ▼ Person Defaults                                                                                                    |               |                                                                                             |
|----------------------------------------------------------------------------------------------------|---------------|---------------------------------------------------------------------------------------------|
| These default values are used when adding                                                                                                    | new people    | e, and can be customized for each person.                                                   |
| time format:                                                                                                    | AM/PM ·       |                                                                                             |
| time entry selection method:                                                                                                    | pop-down      | list •                                                                                      |
| cost rate:                                                                                                    | 10            | \$/hr                                                                                       |
| Classify time as incomplete when less than                                                                                                    | 8             | hours per Day    have been entered                                                          |
| The person must enter the start and end the start and end the s | time for eac  | th time entry what is this?                                                                 |
| The person must enter notes/comments v                                                                                                    | vith each tir | ne entry                                                                                    |
| Prevent people from submitting incomple                                                                                                    | te timesher   | ets (a timesheet approver must be designated for this setting to take effect) what is this? |

You can specify their default time format, cost rate, incomplete timesheet rules, and whether start/end times or comments are required.

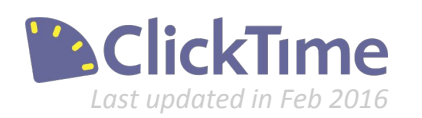

### **Billing Rates and Estimation**

ClickTime supports Billing Rates and Estimation Models to fit your organization's needs

The next two sections will only be visible if you have enabled "time billing features" or "project estimation features" in the General Company Information section of this page.

| Preferences        | Custom Fields                        | Leave Types                           | Labels                      | <b>Currencies</b>                              |                                             |
|--------------------|--------------------------------------|---------------------------------------|-----------------------------|------------------------------------------------|---------------------------------------------|
| General Company In | formation                            |                                       |                             |                                                |                                             |
|                    | * company name                       | : Your Company                        | /                           |                                                |                                             |
|                    | account number                       | :: 20453 <mark>4</mark> 7             |                             |                                                |                                             |
|                    | date setting                         | : month/day/yea                       | ar 🔻                        |                                                |                                             |
|                    | currency                             | : U.S. Dollar - \$                    |                             | •                                              | (select the correct symbol or abbreviation) |
|                    | * items per page                     | e: 10                                 | (number                     | of items display                               | yed for people list, client list, etc.)     |
|                    | accountin <mark>g</mark> application | n: n/a                                |                             | ۲                                              |                                             |
|                    | payroll application                  | select one                            |                             | Ŧ                                              |                                             |
|                    | <b>S</b>                             | enable time billi<br>enable project e | ng features<br>estimation f | <u>what is this?</u><br>eatures <u>what is</u> | s this?                                     |

#### **Billing Rates**

Billing Rates and Estimation best practices can vary based on your organization's needs, so we will cover those topics in more detail in a future guide. However, you should be aware that all ClickTime accounts have access to basic Billing Rates. Corporate or Enterprise Accounts will be able to utilize the Advanced Billing Rate Options.

| ▼ Billing Rates                                                                                                 |                                                                                                    |
|----------------------------------------------------------------------------------------------------|----------------------------------------------------------------------------------------------------|
| Which of the following best describes your co                                                                   | mpany?                                                                                                    |
| Rate Structure                                                                                                  | (Advanced Options)                                                                                                    |
| "Our billing rates depend on"                                                                                   | the Task, and we make exceptions for certain projects.                                                                                                    |
| which Person does the work.                                                                                     | … the Task, and we make exceptions for certain people.                                                                                                    |
| … the Project.                                                                                                  | … the Person, and we make exceptions for certain clients.                                                                                                    |
| … the Task or activity performed.                                                                               | … the Person, and we make exceptions for certain projects.                                                                                                    |
| Billable vs. Non-Billable<br>We refer to tasks ▼ as billable or non-billable.<br>projects<br>Default Rate tasks | You can also specify whether Projects or Tasks are considered<br>billable, set a default Rate for all new Projects/Tasks that are<br>created, and update existing time entries in bulk from this<br>section. |

**Tip:** For more assistance using Billing Rates, demo customers will want to contact their Account Executive or ClickTime Sales. Paying customers can reach out to our Support Team with any questions.

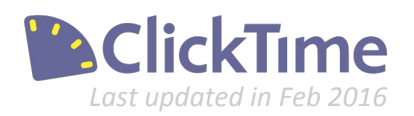

The default billing rate for tasks is:

\$ / hr

150

### Customization

ClickTime is highly customizable

#### **Custom Logo**

If you'd like your company logo to appear in all of your ClickTime reports, you can upload it here:

| ▼ Customization                                                                                            |
|----------------------------------------------------------------------------------------------------|
| Report Logo                                                                                                |
| Your logo will appear in report headings. JPG, JPEG, PNG, and GIF files up to 2MB are supported.           |
| Add Logo                                                                                                   |
| Enterprise accounts can also add their company's logo to all ClickTime pages by emailing our Support Team. |

#### **Custom Terminology**

As mentioned in the first Get Started document, the ClickTime terminology can be customized to meet your needs. If you'd like to change the Client / Project / Task / Division terminology, you can do so here. Either select one of our options from the drop-down, or choose the "other" option and type your own term in.

| description                                      | quick-select term        | * singular term | * plural term |
|--------------------------------------------------|--------------------------|-----------------|---------------|
| The primary entity that time is associated with. | client .                 | client          | clients       |
| Sub-category of the primary entity.              | project .                | project         | projects      |
| Description of the time entered or type of work. | other (please specify) · | custom1         | custom2       |
| Describes a group of people.                     | function                 | division        | divisions     |
|                                                  | pay code                 |                 |               |
|                                                  | service                  | Cancel          |               |
|                                                  | task                     |                 |               |
|                                                  | work code                |                 |               |
|                                                  | other (please specify)   |                 |               |

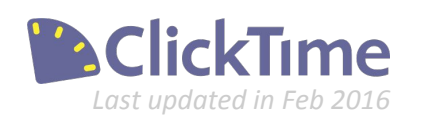

### Thank you!

We hope the ClickTime Basics documentation has been helpful for you while you get started. We pride ourselves on our exemplary Customer Service and are here to help you get the most out of ClickTime!

**If you are currently using ClickTime for a trial evaluation, or are interested in a demo**, please reach out to our Sales Team for assistance. If you've already signed up for a trial, you should have also received an email from your personal Account Executive, who you can contact directly during the trial with any questions or feedback.

**If you are a current ClickTime Customer**, you can email our Support team or call +1 (415) 684-1180 (choose option #3 for Support) Monday-Friday, 9am - 5pm (Pacific Time) to speak to a Support Representative. Emails are generally answered within a few business hours. Voicemails will be returned as soon as possible during business hours.during our office hours to speak to a representative.

Additionally, ClickTime has extensive help documentation that can be accessed whenever you need it by clicking the Help link in the top right corner. This includes:

- Links to the relevant help documentation in your browser
- A direct link to all the ClickTime videos
- A Support form
- Our office number
- Links to the Quick Start Guide as well as as both User Manuals

| F           | ACME Desig    | n Info | Jim Hobbs 🔻        | Help 🔻 |  |
|-------------|---------------|--------|--------------------|--------|--|
| Walana      | More ¥        |        |                    |        |  |
| IVISIONS    | wore          | Q      | Help For This Page |        |  |
|             |               |        | Videos             |        |  |
|             |               | $\sim$ | Request Support    |        |  |
|             |               | •      | + 1 (415) 684-1180 |        |  |
|             |               | 4      | Quick Start Guide  |        |  |
| y Time Ent  | ry Completion | -      | User Manual        |        |  |
| Tue 29      | Wed 30        |        |                    |        |  |
|             |               | e.     | Administrator Mar  | ual    |  |
| 5<br>Teelov | 6             | s.     | App Center         |        |  |
| roday       |               | -      |                    |        |  |
| 12          | 13            | ini.   | Change My Passv    | vord   |  |

We'd love to hear from you so please be in touch if there's anything we can do to assist!

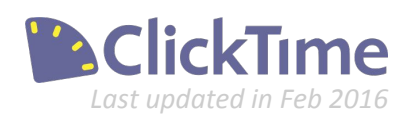

## Congratulations! You're ready to ClickTime.

Contact us at 415-684-1180 or email sales@clicktime.com (demo accounts) support@clicktime.com (current customers)

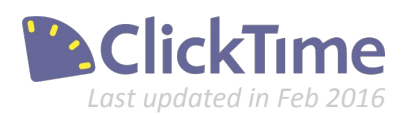